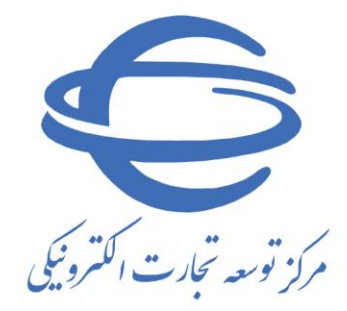

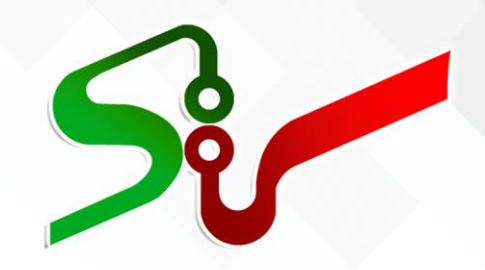

سند راهنما: دستگاه اجرایی مديريت كالا **(تعیین کالا بر اساس کاتالوگ)** ويرايش دوم خرداد ۱٤۰۲

تهیه شده در مرکز توسعه تجارت الکترونیکی

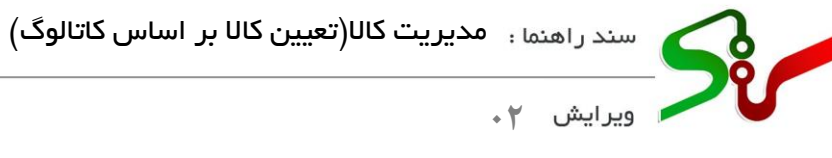

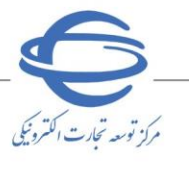

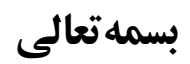

| شماره صفحه | فهرست                                                      |
|------------|------------------------------------------------------------|
| ۲          | مقدمه                                                      |
| ۳          | ثبت و انتشار مناقصه/ فراخوان (مسئول ثبت مناقصه-مقام تشخيص) |
| ۴          | تعيين كالا                                                 |

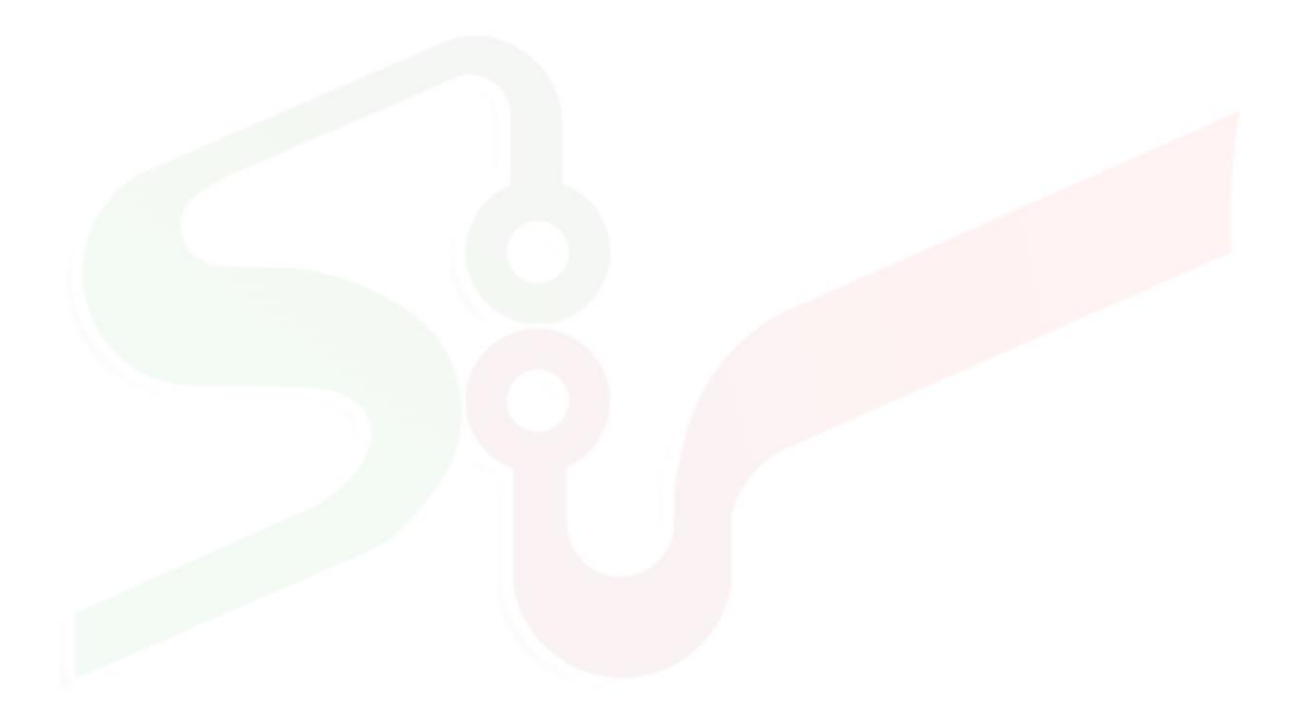

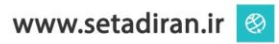

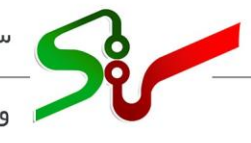

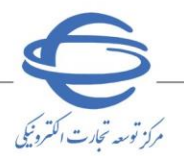

## 🖊 ویرایش ۲

## مقدمه

در این سرویس، امکان انتخاب یا ایجاد کاتالوگ کالا برای دستگاه اجرایی فراهم شده است. این سند، فرآیند انتخاب کالا/ایجاد **کاتالوگ** در سامانه تدارکات الکترونیکی دولت تشریح شده است. انتظار میرود کاربران دستگاه اجرایی پس از مطالعه این سند بتوانند فرآیند انتخاب کالا/ایجاد **کاتالوگ** را بهطور کامل و صحیح در سامانه انجام داده و پاسخ سؤالات احتمالی خود را دریافت نماید.

نکته: لازم است پیش از آغاز فعالیت در سامانه تدار کات الکترونیکی دولت، مبانی قانونی سامانه، صفحه نخست سایت/سربر گ قوانین و مقررات را مطالعه نمایید.

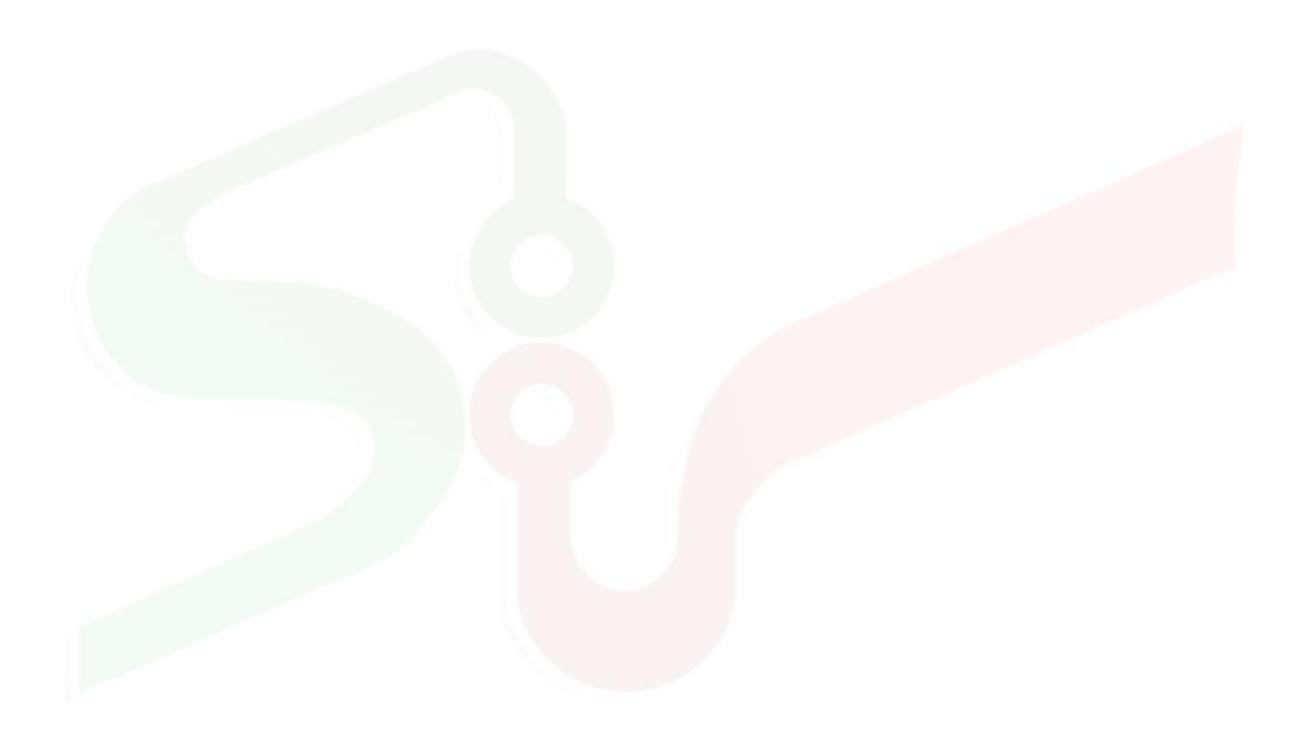

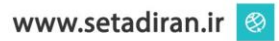

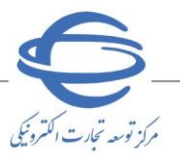

ویرایش ۲۰

ثبت و انتشار مناقصه/ فراخوان (مسئول ثبت مناقصه –مقام تشخیص) طبق روال از پیش تعریف شده در سامانه تدارکات الکترونیکی دولت، مسئول ثبت، نسبت به ثبت اطلاعات فراخوان/مناقصه در زیر سامانه مناقصه اقدام نموده و جهت تایید و انتشار، آن را به مقام تشخیص ارسال مینماید.

۱- با توجه به امکان انتخاب یا ایجاد کاتالوگ کالا، در فرم ثبت اطلاعات فراخوان مناقصه عمومی، مناقصه عمومی و ترک عمومی همزمان با ارزیابی (یکپارچه)، مناقصه محدود، ارزیابی کیفی برای مناقصه عمومی و ترک تشریفات، پس از ثبت اولیه اطلاعات عمومی و کلی فراخوان ، جهت انتخاب حوزه فعالیت با کلیک بر کلید افزودن سطر جدید کادر مربوط به حوزه فعالیت کالا و خدمات نمایش داده می شود.

|                                                                                                    |                                                                                                    |                                                                                                    | ت اطلاعات فراخوان                                                                                                    |
|----------------------------------------------------------------------------------------------------|----------------------------------------------------------------------------------------------------|----------------------------------------------------------------------------------------------------|----------------------------------------------------------------------------------------------------|
| 0                                                                                                    |                                                                                                    | 0                                                                                                    | 0                                                                                                    |
| اسناد مناقصه                                                                                                    | اطلاعات مالی و زمانی                                                                                                    | اعضای کمیسیون و کمیته فنی/بازرگانی                                                                                                    | اطلاعات عمومی و کلی فراخوان                                                                                                    |
|                                                                                                    |                                                                                                    |                                                                                                    | مناقصه جديد                                                                                                    |
| ×                                                                                                    | شماره فراخوان قبلی <mark></mark>                                                                                                    |                                                                                                    | ) مناقصه تجدید شـده                                                                                                    |
|                                                                                                    | نتشار در روزنامه                                                                                                    | دریافت فرمت اکهی مناقصه جهت ا                                                                                                    | مشخصات فاخوان                                                                                                    |
|                                                                                                    | شماره مرجع                                                                                                    | 2001060041000051                                                                                                    | شماره فراخوان                                                                                                    |
|                                                                                                    | کلید واژه                                                                                                    | 1401/09/26 ساعت 13:09                                                                                                    | زمان ثبت                                                                                                    |
|                                                                                                    |                                                                                                    | بک مرحله اک                                                                                                    | *نوع برگزاری                                                                                                    |
|                                                                                                    |                                                                                                    | مناقصه عمومی یک مرحله ای <mark>کالا و خدمات</mark>                                                                                                    | *عنوان/موضوع فراخوان                                                                                                    |
|                                                                                                    |                                                                                                    | کالا و خدمات                                                                                                    |                                                                                                    |
|                                                                                                    |                                                                                                    |                                                                                                    | شرح فراخوان                                                                                                    |
| ×                                                                                                    | *ش مر محل احدا تمران                                                                                                    | نوان 🗸                                                                                                    | *استان محل احدا                                                                                                    |
|                                                                                                    |                                                                                                    |                                                                                                    | ,                                                                                                    |
| %                                                                                                    | ضربت تاثير در قيمت تراز شاده                                                                                                    | بازرگانی .                                                                                                    | حداقا ، امتياز قايا ، قيول ارزيابي ، فني /                                                                                                    |
| %                                                                                                    | ضریب تاثیر در قیمت تراز شده<br>ددمات بدون فهرست بها                                                                                                    | بازرگانی<br>🔽 کالا 🛛 🔽 خدمات یا فعرست بھا 🗍 خ                                                                                                    | حداقل امتیاز قابل قبول ارزیابی فنی/<br>*طبقه بندی موضوعی                                                                                                    |
| %                                                                                                    | ضربب تاثیر در قیمت تراز شده<br>دمات بدون فهرست بها<br>افزودن س                                                                                             | بازرگانی 🍡 کالا 🖌 خدمات با فهرست بها 🗖 خ                                                                                                    | حداقل امتیاز قابل قبول ارزیابی فنی/<br>*طبقه بندی موضوعی                                                                                                    |
| بطر جدید                                                                                                    | ضريب تاثير در قيمت تراز شده<br>دمات بدون فهرست بها<br>افزودن س                                                                                             | بازرگانی 🗾 🖌 خدمات با فهرست بها 🗌 خ                                                                                                    | حداقل امتیاز قابل قبول ارزیابی فنی/<br>*طبقه بندک موضوعی<br>حوزه فعالیت                                                                                                    |
| مطر جدید<br>دہ حذف                                                                                                    | ضربب تأثير در قيمت تراز شده<br>ددمات بدون فهرست بها<br>افزودن س<br>وزه فعاليت مشاه                                                                         | ابزرگانی<br>✔ کالا ✔ خدمات با فهرست بها □ خ<br>۵ موضوعی حر                                                                                                    | حداقل امتیاز قابل قبول ارزیابی فنی/<br>*طبقه بندک موضوعی<br>حوره فعالیت<br>ردیم طبقه بند:                                                                                                    |
| طر جدید<br>مار جدید<br>ده حذف                                                                                                    | ضريب تاثير در قيمت تراز شده<br>دمات بدون فهرست بها<br>افزودن س<br>وزه فعاليت                                                                               | ابزرگانی<br>۷ کالا ۷ خدمات با فهرست بها □ خ<br>۵ موضوعی حر<br>کالا و خدمات                                                                                                    | حداقل امتیاز قابل قبول ارزبابی فنی/<br>*طبقه بندک موضوعی<br>حوره فعالیت<br>ردیف طبقه بند:                                                                                                    |
| بطر جدید<br>دہ حذف                                                                                                    | ضريب تاثير در قيمت تراز شدة<br>دمات بدون فهرست بها<br>افزودن س<br>وزه فعاليت                                                                               | ابزرگانی<br>۷ کالا ۷ خدمات با فهرست بها □ خ<br>۵ موضوعی حر<br>کالا و خدمات                                                                                                    | حداقل امتياز قابل قبول ارزيابی فنی/<br>*طبقه بندک موضوعی<br>حوزه فعالیت<br>ردیف طبقه بند:<br>*شرح کلی حوزه فعالیت                                                                                                    |
| طر جدید<br>دہ حذف                                                                                                    | ضريب تاثير در قيمت تراز شده<br>يدمات بدون فهرست بها<br>افزودن س<br>وزه فعاليت مشاه                                                                         | ابزرگانی<br>◄ کالا ◄ خدمات یا فهرست بها _ خ<br>۵ موضوعی حو<br>کالا و خدمات                                                                                                    | حداقل امتیاز قابل قبول ارزیابی فنی/<br>*طبقه بندی موضوعی<br>-حوره فعالیت<br>ردیم طبقه بنده<br>*شرع کلی حوزه فعالیت                                                                                                    |
| مطر جدید<br>دہ حذف                                                                                                    | ضريب تاثير در قيمت تراز شده<br>دمات بدون فهرست بها<br>افزودن س<br>وره فعاليت مشاه<br>مقام تشخيد                                                            | ابزرگانی<br>۷ کالا ۷ خدمات با فهرست بها □ خ<br>۵ موضوعی حو<br>کالا و خدمات                                                                                                    | حداقل امتياز قابل قبول ارزيابی فنی/<br>*طبقه بندک موضوعی<br>حوزه فعالیت<br>ردیف طنیت<br>*شرح کلی حوزه فعالیت<br>املاعات منافصه گرار<br>*مقام تشخیص فرآیند                                                                                             |
| مطر جدید می محف می محف می محف می محف محف محف محف محف محف محف محف محف محف                                                                                                    | ضريب تاثير در قيمت تراز شده<br>دمات بدون فهرست بها<br>افزودن س<br>وزه فعاليت مشاه<br>سمت مقام تشخيد<br>نقش ذيجساب                                          | بازرگانی<br>۷ کالا ۷ خدمات با فهرست بها □ خ<br>۵ موضوعی حد<br>کالا و خدمات<br>۷ و خدمات                                                                                                    | حداقل امتیاز قابل قبول ارزبابی فنی/<br>*طبقه بندک موضوعی<br>-حوره فعالیت<br>(دریف طبقه بند؟<br>*شرح کلی حوزه فعالیت<br>*شرح میافسه گرار<br>*مقام نشخیص فرآیند [<br>*ذیحساب / بالاترین مقام مالی فرآیند                                                |
| یطر جدید ]<br>دہ حدف ]<br>میں ا                                                                                                    | ضربب تاثیر در قیمت تراز شده<br>ندمات بدون فهرست بها<br>افزودن س<br>وره فعالیت مشاه<br>سمت مقام تشخیه<br>نقش ذیحساب                                         | بازرگانی<br>۷ کالا ۷ حدمات با فهرست بها □ خ<br>۵ موضوعی <<br>کالا و خدمات<br>۷ و خدمات                                                                                                    | حداقل امتياز قابل قبول ارزيابی فنی/<br>*طبقه بندک موضوعی<br>-حوره فعالیت<br>(ديماً طبقه بنده<br>*شرح کلی حوزه فعاليت<br>*شرح کلی حوزه فعاليت<br>*مقام تشخيص فرآيند [<br>*ذيحساب / بالاترين مقام مالی فرآيند ]                                         |
| سطر جدید<br>مطر جدید<br>ما حذف                                                                                                    | ضربب تاثیر در قیمت تراز شده<br>دمات بدون فهرست بها<br>افزودن س<br>وره فعالیت مشاه<br>مقام تشعید<br>نقش ذیحساب<br>*کد بستی تهران                            | بازرگانی<br>◄ کالا ◄ خدمات با فهرست بها                                                                                                    | حداقل امتياز قابل قبول ارزيابی فنی/<br>*طبقه بندک موضوعی<br>حوزه فعالیت<br>رديف حليفه بند:<br>*شرح کلی حوزه فعاليت<br>اللاعات منافسه گرار<br>*مقام تشخيص فرآيند [<br>خرجع پاسخگويی ]<br>استان                                                         |
| یطر جدید  <br>یدہ حذف  <br>عب حذف                                                                                                    | ضربب تاثیر در قیمت تراز شده<br>دمات بدون فهرست بها<br>افزودن س<br>وزه فعالیت مشاه<br>نقش <mark>فیعساب</mark><br>شهر <mark>تهران</mark>                     | بازرگانی<br>◄ کالا ◄ خدمات با فهرست بها                                                                                                    | حداقل امتیاز قابل قبول ارزبابی فنی/<br>*طبقه بندک موضوعی<br>-حوره فعالیت<br>ردیف طبقه بند؟<br>*شرح کلی حوزه فعالیت<br>*شرح کلی حوزه فعالیت<br>مالاعات منافسه گرار<br>*مقام تشخیص فرآیند [<br>مرجع باسخگوبی [<br>استان ]                               |
| مطر جدید ]<br>ده حذف ]<br>می از می از می از می از می از می از می از می از می از می از می از می از می از می از می از می از می از می از می                                                                                                    | ضربب تاثیر در قیمت تراز شده<br>دمات بدون فهرست بها<br>افزودن س<br>رزه فعالیت مشاه<br>نقش <u>فیحساب</u><br>*کد بستی موران                                   | بازرگانی<br>◄ کالا ◄ حدمات با فهرست بها □ خ<br>◄ موضوعی <<br>کالا و خدمات<br>◄                                                                                                    | حداقل امتياز قابل قبول ارزيابی فنی/<br>*طبقه بندک موضوعی<br>-حوره فعالیت<br>(ديماً طنقه بندع<br>*ش.رع كلی حوزه فعالیت<br>*ش.رع كلی حوزه فعالیت<br>*منام تشخيص فرآيند [<br>مرجع باسخگويی ]<br>*آديساب / بالاترين مقام مالی فرآيند ]<br>مرجع باسخگويی ] |
| ملر جديد<br>مده حذف<br>مــــــــــــــــــــــــــــــــــــ                                                                                                    | ضربب تاثیر در قیمت تراز شده<br>دمات بدون فهرست بها<br>افزودن س<br>وره فعالیت<br>سمت مقام تشعید<br>نقش <mark>ذیحساب</mark><br>شهر تهران                     | بازرگانی<br>ک کالا ک خدمات با فهرست بها □ <<br>ک موضوعی حو<br>کالا و خدمات<br>پران<br>میزانی                                                                                                    | حداقل امتياز قابل قبول ارزيابی فنی/<br>*طبقه بندک موضوعی<br>حوزه فعالیت<br>ردیف حقیت<br>*شرح کلی حوزه فعالیت<br>*شرح کلی حوزه فعالیت<br>*شرح کلی حوزه فعالیت<br>مرجع باسخگویی<br>استان ا<br>مرجع باسخگویی<br>*آدرس                                    |
| یلر جدید یا ۵ است می در دید یا ۵ است می در دید یا ۵ است می در دید یا ۵ است می در در در در در در در در در در در در در                                                                                                    |                                                                                                    | بازرگانی<br>ک کالا ک خدمات با فهرست بها □ خ<br>ک موضوعی ح<br>کالا و خدمات<br>کالا و خدمات<br>سنجایی<br>سنجایی<br>ادامه جاب انصر                                                                                                    | حداقل امتياز قابل قبول ارزيابی فنی/<br>*طبقه بندک موضوعی<br>-حوره فعالیت<br>ردينه طبقه بند؟<br>*شرح کلی حوزه فعاليت<br>*شرح کلی حوزه فعاليت<br>*مقام تشخيص فرآيند<br>مرجع باسخگوبی [<br>- ترجیس]<br>استان ا<br>* ترجیس                                |
| ۵% جدید<br>مطر جدید<br>می حذف<br>می از می از می ازم از می از می ازم | فریب تاثیر در قیمت تراز شده<br>درمات بدون فهرست بها<br>افزودن س<br>رزه فعالیت مشاه<br>نقش <mark>فیحساب</mark><br>شهر <mark>تهران</mark><br>واف بازگشت خروع | بازرگانی<br>◄ کالا ◄ حدمات با فهرست بها □ خ<br>◄ موضوعی <<br>کالا و خدمات<br>◄ جدمات<br>◄ جدمات<br>◄ حدمات<br>◄ حدمات<br>◄ حدمات<br>◄ حدمات<br>◄ حدمات<br>◄ حدمات<br>◄ حدمات<br>◄ حدمات<br>◄ حدمات<br>◄ حدمات<br>◄ حدمات<br>◄ ح<br>◄ ح<br>حدمات<br>◄ حدما | حداقل امتياز قابل قبول ارزيابی قنی/<br>*طبقه بندک موضوعی<br>-حوره فعالیت<br>(دریف طنبت<br>*ش.رع کلی حوزه فعالیت<br>*ش.رع کلی حوزه فعالیت<br>*ش.رع کلی حوزه فعالیت<br>*منام مالی فرآیند<br>مرجع باسخگویی ا<br>*آدرس<br>استان                           |

شكل ١-فرم ثبت اطلاعات فراخوان

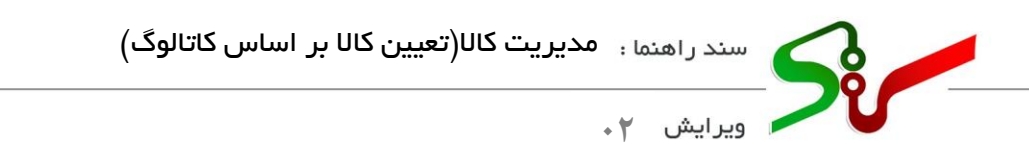

۲- نوع طبقه بندی موضوعی را بر **کالا** قرار داده و بر کلید **تعیین کالا** کلیک نمایید.

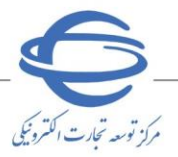

|                                                                          | v                                            |                                               |                                         | طبقه بندى موضوعي كالا                                                                                                    | *نوع د                          |                           |
|--------------------------------------------------------------------------|----------------------------------------------|-----------------------------------------------|-----------------------------------------|----------------------------------------------------------------------------------------------------|---------------------------------|---------------------------|
|                                                                          |                                              |                                               |                                         |                                                                                                    |                                 |                           |
|                                                                          | <del>نا</del> دریافت نمایید.                 | سند راهنمای نحوه انتخاب کالا را از <i>این</i> |                                         |                                                                                                    |                                 |                           |
|                                                                          | ی<br>جا دریافت نمایید.                       | فیلم مشاهده نحوه انتخاب کالا را از <i>این</i> |                                         |                                                                                                    |                                 |                           |
| علام نمایید.                                                             | ت "اصلاح/افزودن نام کالا در مدیریت کالا" اع  | موردنیاز، نیازمندی خود را از طریق ارسال تیک   | ىدم مشاهده كالاهاى                      | در صورت ء                                                                                                    |                                 |                           |
|                                                                          | _                                            |                                               |                                         |                                                                                                    |                                 |                           |
|                                                                          |                                              | تعيين كالا الزگن                              |                                         |                                                                                                    |                                 |                           |
|                                                                          |                                              |                                               |                                         |                                                                                                    |                                 |                           |
|                                                                          |                                              |                                               |                                         |                                                                                                    |                                 |                           |
|                                                                          |                                              | ti ta se sta se 🗸                             |                                         |                                                                                                    |                                 |                           |
|                                                                          | یت کالا و حدمات                              | ، ۱- پنجره افزودن خوره فعال                   | شكل                                     |                                                                                                    |                                 |                           |
|                                                                          |                                              |                                               |                                         |                                                                                                    |                                 |                           |
|                                                                          |                                              |                                               |                                         |                                                                                                    |                                 |                           |
|                                                                          |                                              |                                               |                                         |                                                                                                    |                                 |                           |
|                                                                          |                                              |                                               |                                         |                                                                                                    | ن کالا                          | تعيير                     |
| - نواريا                                                                 | دي مديد نظر خبر دا در                        | م<br>م کل ک <sup>ی</sup> کرده دام کا          | فبالرحست                                | م تعبير. كالإن                                                                                                    | ن کالا<br>در صفح                | عيين<br>۱_                |
| ج نمایید.                                                                | ی مورد نظر خود را در<br>ا                    | <b>جو</b> کلیک کرده ونام کالا                 | ر فیل <i>د <b>جستج</b></i>              | و <b>تعیین کالا</b> ، بر                                                                                                    | ن <b>کالا</b><br>در صفح         | عيين<br>۱ ـ ۱             |
| ج نمایید.<br>ی نمایند:<br>نامند                                          | ی مورد نظر خود را در<br>ا                    | <b>جو</b> کلیک کرده ونام کالا<br>•            | ر فیل <i>د جستج</i>                     | ه <b>تعیین کالا</b> ، بر<br>ساعانه تدارکات الکترونیکی دولت                                                                                                    | ن کالا<br>در صفح<br>مهر         | عيين<br>۱ - ۱             |
| ج نمایید.<br>بج نمایید<br>بینینده<br>بینینده<br>شنبه ما دیر ۱۴۹۷         | ی مورد نظر خود را در<br>۱                    | <b>جو</b> کلیک کرده ونام کا <i>ا</i><br>-     | ر فیلد <b>جستج</b><br><sub>کارین</sub>  | ه تعیین کالا، بر<br>سامانه ندارکات الکترونیکی دولت<br>۲ > فرادوان > تعیین کالا                                                                                                    | ن کالا<br>در صفح<br>یکی         | عيين<br>١ ـ ١             |
| ج نما ید.<br>اج نما ید ایر نمایید.<br>الله ایر ۱۹۹۲ آ<br>الله ایر ۱۹۹۲ آ | ی مورد نظر خود را در<br>۱                    | <b>جو</b> کلیک کرده ونام کالا<br>•            | ر فیلد <b>جستج</b><br><sub>کارین</sub>  | ه تعیین کالا، بر<br>سامانه ندارکات الکترونیکی دولت<br>۲ ، فراخوان ، تعیین کال<br>میشجو                                                                                                    | ن کالا<br>در صفح<br>ا<br>ا      | عيين                      |
| ج نمایید.<br>کی کی کی کی کی کی کی کی کی کی کی کی کی ک                    | ی مورد نظر خود را در<br>۱                    | <b>جو</b> کلیک کرده ونام کالا<br>-            | ر فیلد <b>جستج</b><br><sub>کارو:</sub>  | له تعیین کالا، بر<br>سامانه تدارکات الکترونیکی دولت<br>ه > فرادوان > تعیین کالا<br>م بیستجو<br>م بیشتر<br>م بر میشد<br>م بر میشد<br>م میشد<br>م بر میشد<br>م بر میشد<br>م بر میشد<br>م میشد<br>م میش<br>م میشد<br>م میشد<br>م میشد<br>م میشد<br>م میشد<br>م میشد<br>م می | ن کالا<br>در صفح<br>۹           | عيين                      |
| ج نمایید.<br>کی کی کی کی کی کی کی کی کی کی کی کی کی ک                    | <b>بی مورد نظر خود را در</b><br>الاس ۲۰۰۵    | <b>جو</b> کلیک کرده ونام کالا<br>-            | ر فیلد <b>جستج</b><br><sub>کارو:</sub>  | مه تعیین کالا، بر<br>سامانه ندارکات الکترونیکی دولت<br>۲ > فراهوان > تعیین کالا<br>برستجو<br>۲ یشان شده                                                                                                    | ن کالا<br>در صفح<br>۹<br>۹<br>۹ | عيين                      |
|                                                                          | ی مورد نظر خود را در<br>بوره تیره            | <b>جو</b> کلیک کرده ونام کالا<br>•            | ر فیلد <b>جستج</b><br><sub>کانون</sub>  | مه تعیین کالا، بر<br>سامانه تدارکات الکترونیکی دولت<br>۲ > فرانوان > تعیین کال<br>مستجو<br>۲ نشان شده                                                                                                    | ن کالا<br>در صفح<br>۹<br>۹      | عيين                      |
|                                                                          | ی مورد نظر خود را در.<br>الان آلین           | <b>جو</b> کلیک کرده ونام کالا<br>-            | ر فیلد <b>جستج</b><br><sup>ی</sup> این  | مه تعیین کالا، بر<br>سامنه تدارکات انکترونیکی دولت<br>۲) می فرادوان > تعیین کال<br>۲) میشجو<br>۲) مشار شده                                                                                                    | ن کالا<br>در صفح<br>۹           | <del>ع</del> يين<br>1 – ۱ |
| ج نمایید.                                                                | ی مورد نظر خود را در<br>الله ۲۵۰۵            | <b>جو</b> کليک کرده ونام کالا                 | ر فیلد <b>جستج</b><br><sub>کارو:</sub>  | مه تعیین کالا، بر<br>سامانه ندارکات الکترونیکی دولت<br>ب ، فراهوان ، تعیین کان<br>پیشان شده                                                                                                    | ن کالا<br>در صفح<br>۹<br>۹<br>۹ | عيين<br>1 - 1             |
|                                                                          | <b>بی مورد نظر خود را در</b> .<br>ایلین آلین | <b>جو</b> کلیک کرده ونام کالا<br>•            | ر فیلد <b>جستج</b><br><sup>کاریو:</sup> | م تعیین کالا، بر<br>سامانه ندارکات الکترونیکی دولت ا<br>ک فراغوان > تعیین کالا<br>مینو<br>ک<br>نشان شده<br>نشان شده                                                                                                    | ن کالا<br>در صفح<br>۹<br>۹<br>۹ | تعيين                     |

شكل ٣-صفحه تعيين كالا

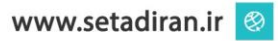

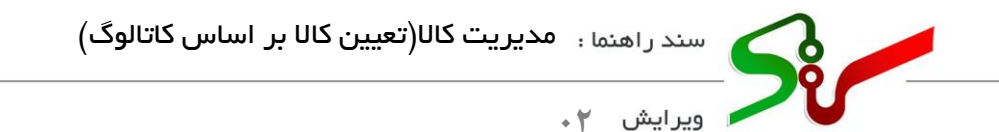

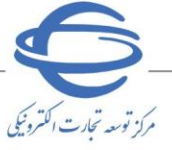

۲- با درج نام کالای موردنظر در کادر جستجو، بر آیکون جستجو کلیک و یا بر کلید ENTER در صفحه کلید را

انتخاب نماييد.

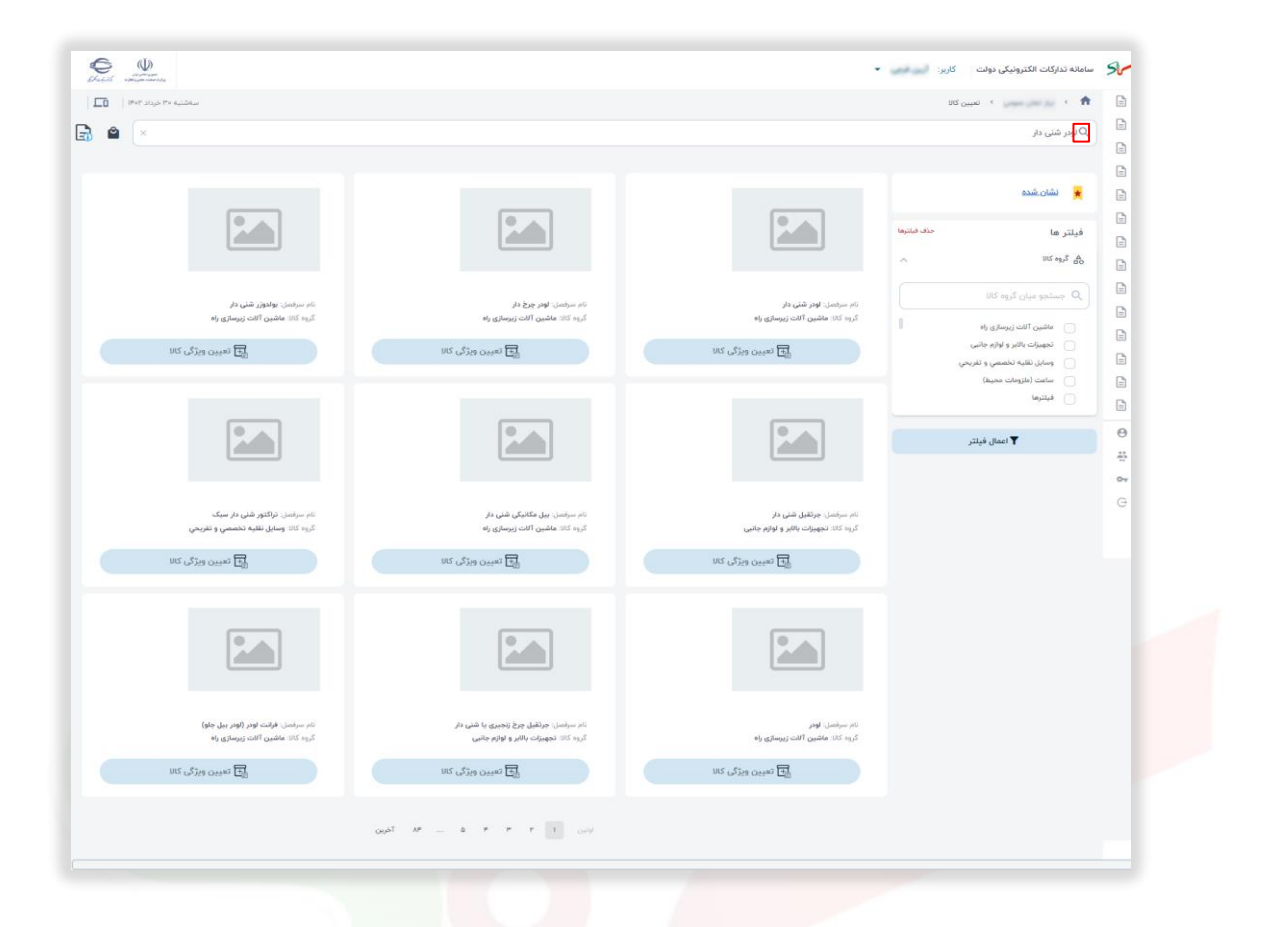

شکل ۴-صف<mark>حه تعیین</mark> کالا-درج نام کالا در باکس جستجو

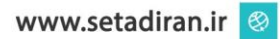

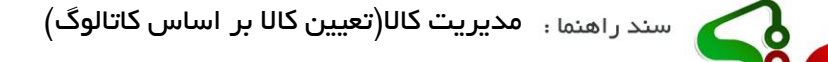

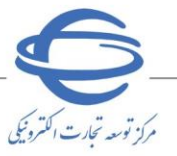

ویرایش ۲۰

۳- در صورت نیاز به جستجو دقیق تر، گروه کالا مورد نظر را انتخاب و بر کلید اعمال فیلتو، کلیک نمایید.

| B  |                                                                             |                                                               |                                                                                    | afrif alfage areas                                                        |
|----|-----------------------------------------------------------------------------|---------------------------------------------------------------|------------------------------------------------------------------------------------|---------------------------------------------------------------------------|
| B  | n ) 10 000 000 000                                                          |                                                               |                                                                                    | ساشلیه ۲۰ خردد ۱۹۰                                                        |
| B  | پO نودر شنی دار                                                             |                                                               |                                                                                    |                                                                           |
| ₿  |                                                                             |                                                               |                                                                                    |                                                                           |
|    | ★ نشان.شده                                                                  |                                                               |                                                                                    |                                                                           |
|    | فيلتر ها                                                                    |                                                               |                                                                                    |                                                                           |
|    | م گروہ کتا                                                                  |                                                               |                                                                                    |                                                                           |
|    | Q جستجو میان گروه کال                                                       |                                                               |                                                                                    |                                                                           |
| ۵  | ماشین آلات زیرسٹری راہ                                                      | نام سرفصل، اودر شنی دار<br>گروه کانا: ماشین آثانت زیرسازی راه | نام سرفسل: لودر چرخ دار<br>گروه کانا: ماشین آثانت زیرسازی راه                      | نام سرفصل: بولدوزر شنی دار<br>گروه کالا ماشین آثالت زیرسازی راه           |
|    | نجهیزات بالابر و لوازه جانبی                                                | 🔂 تعیین ویژگی کالا                                            | 🔂 تعبين ويژگي کلا                                                                  | تعيين ويژگى كانا                                                          |
|    | <ul> <li>وسایل نقلیه تخصصی و تفریحی</li> <li>ساعت (مازومات محیط)</li> </ul> |                                                               |                                                                                    |                                                                           |
|    | ن فيلترها                                                                   |                                                               |                                                                                    |                                                                           |
| θ  | atin Baal                                                                   | <b>.</b>                                                      | <b>P</b>                                                                           | 0                                                                         |
| ÷5 | ا بسن بيندر                                                                 |                                                               |                                                                                    |                                                                           |
| 07 |                                                                             |                                                               |                                                                                    |                                                                           |
| G  |                                                                             | نام سرفصل: جرثقیل شنی دار                                     | نام سرانسل: بیل مکانیکی شنی دار                                                    | نام سرفصل: تراکتور شنی دار سیک                                            |
|    |                                                                             | کروه کان تجهیزات بالابر و لوازم جانی                          | کروه کالا: ماشین آلات زیرسازی راه                                                  | گروه کالا وسایل نقلیه تخمصي و تغریحي                                      |
|    |                                                                             | NG 05440 E                                                    | الح تعيين ويزكى كلا                                                                | م تسبین ویژگی کان                                                         |
|    |                                                                             |                                                               |                                                                                    |                                                                           |
|    |                                                                             |                                                               |                                                                                    |                                                                           |
|    |                                                                             |                                                               |                                                                                    |                                                                           |
|    |                                                                             |                                                               |                                                                                    |                                                                           |
|    |                                                                             |                                                               |                                                                                    |                                                                           |
|    |                                                                             | نام سرهمان الودر<br>کروه کانا: ماشین آثلت زیرسازی راه         | نام سراسان: جرتفیل چرخ زنجیری یا شنی دار<br>گروه کانا: تجهیزات باقار و اوازم جانبی | نام سرفسل، فرانت اودر (لودر بیل جلو)<br>کروه کالا: ماشین آلات زیرسازی راه |
|    |                                                                             | 🔂 نعیین ویژگی کان                                             | 🔂 تعبين ويژگي کتر                                                                  | 🔂 تسبین ویژگی کالا                                                        |
|    |                                                                             |                                                               |                                                                                    |                                                                           |
|    |                                                                             |                                                               | اوایی ۸۴ ۳ ۲ ۱ آمرین                                                               |                                                                           |
|    |                                                                             |                                                               |                                                                                    |                                                                           |

شكل ۵- صفحه تعيين كالا-اعمال فيلتر

- ۶- از بین موارد جستجو شده با کلیک بر عبارت تعیین ویژ کی کالا، به صفحه تعیین کالا با ویژ گی های مورد
   ۶- از بین موارد می شوید.
- ه- در صفحه تعیین کالا با ویژ گی های موردنظر می توانید ویژ گی های کالای موردنظر را درج کرده و درنهایت بر
   کلید افزودن کالا به سبد خرید، کلیک نمایید.
  - ۲- کاتالوگ کالای موردنظر ایجادشده و در سبد خرید قرار می گیرد.

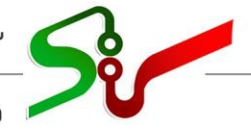

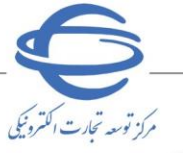

ویرایش ۲۰

| سەشنبە ٣٠ خرداد ٢٠٢         |                      | 🟫 🔹 > تعبین کالا > تعبین کالا با ویژگی های مورد نظر                                                                                                    |    |
|-----------------------------|----------------------|----------------------------------------------------------------------------------------------------|----|
|                             |                      |                                                                                                    |    |
|                             |                      | ♦ تعيين کالا با وبژگی های مورد نظر                                                                                                    |    |
|                             |                      | نام سرقصل                                                                                                    |    |
|                             |                      | لودر شنی دار                                                                                                    |    |
|                             |                      | نام شناسه کالا                                                                                                    |    |
|                             |                      | لودر ماشین آثلت عمران و راه سازی                                                                                                    |    |
|                             | عرض برش              | مداکثر عمق برش مداکثر                                                                                                    |    |
|                             | سانتيمتر س           | سائنیمتر س                                                                                                    |    |
|                             |                      |                                                                                                    |    |
|                             |                      |                                                                                                    |    |
|                             | ·                    |                                                                                                    |    |
|                             | <i>ز</i> د آلایندگی  | قرئیت بالت                                                                                                    |    |
| -                           |                      | ίο <b>*</b>                                                                                                    |    |
|                             | نايويل               | çîz şira                                                                                                    | Θ  |
|                             | کیلووات س            | ·                                                                                                    | ÷  |
|                             | ىدل                  | سال ساخت                                                                                                    | 07 |
| *                           |                      | ٩                                                                                                    | G  |
|                             | وتور                 | موم الأنباع المراجع المراجع |    |
|                             | سی سی ۳              |                                                                                                    |    |
|                             | 4.03.001             |                                                                                                    |    |
|                             | and the              |                                                                                                    |    |
|                             |                      |                                                                                                    |    |
|                             | ەتۇندە               | ایاد پیشه بندی کشور                                                                                                    |    |
|                             |                      | طول ساتيمتر + عرض ساتيمتر + ارتفاع ساتيمتر +                                                                                                    |    |
|                             | کف ماشین تا سطح زمین | دلان) میلید تطلیه                                                                                                    |    |
|                             | میلیمتر 👻            | لروة ۳                                                                                                    |    |
|                             | مخزن روغن            | قرقبت سيستم هيدروليک                                                                                                    |    |
|                             | ليتر •               | ليتر +                                                                                                    |    |
|                             | ، مخزن خنک کاری      | عرض كفشك قرقي:                                                                                                    |    |
|                             | ليتر 🔹               | میلیمتر +                                                                                                    |    |
|                             | مخزن سوخت            | قدرت خاص                                                                                                    |    |
|                             | ليتر +               | اسب بطر                                                                                                    |    |
|                             | 28                   | ایالکد                                                                                                    |    |
|                             |                      |                                                                                                    |    |
|                             |                      |                                                                                                    |    |
|                             | كيئوگرم س            | ب - حسون<br>اطوار استثنیتر با عرض استثنیتر با (رتفاع استثنیتر با                                                                                                    |    |
|                             |                      |                                                                                                    |    |
|                             |                      | ساير توفيريحات                                                                                                    |    |
|                             |                      |                                                                                                    |    |
|                             |                      |                                                                                                    |    |
| گشت افزودن کالا به سید خرید | jų                   | 📃 سيد خريد                                                                                                    |    |

شکل ۶- صفحه تعیین کال<mark>ا با ویژگیهای موردنظ</mark>ر- درج ویژگیهای کالا

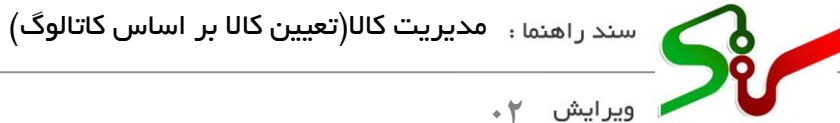

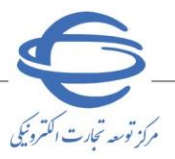

۷- با کلیک بر آیکون سبد خرید تمامی کالاهای ثبت شده در سبد خرید قابل مشاهده می باشند.

| سەشنبە ۳۰ خرداد ۱۳۰۲ |                                       | 🏫 > ز سیبن کانا > تسیین کانا با ویژگی های مورد نظر                                                                                                    | Ē  |
|----------------------|---------------------------------------|----------------------------------------------------------------------------------------------------|----|
|                      |                                       |                                                                                                    |    |
|                      |                                       | ♦ تغیین تالا با وبزانی های مورد نظر                                                                                                    |    |
|                      |                                       | تام سرفسل                                                                                                    | =  |
|                      |                                       | فلش مموری و دانگل امنیتی                                                                                                    |    |
|                      |                                       | טאי מיזאייש אונ                                                                                                    |    |
|                      |                                       |                                                                                                    |    |
|                      | سیستم عامل های قابل پشتیبانی          | مرجع سازنده                                                                                                    | 6  |
| -                    | Windows I+                            |                                                                                                    |    |
|                      | نوع دانگل                             | نور LED برزغ قوه                                                                                                    |    |
| v                    | قتل USB                               | ندارد 🔹                                                                                                    |    |
|                      | کشور سازنده                           | 69                                                                                                    |    |
|                      | ٩                                     | فنش معوری                                                                                                    |    |
|                      |                                       | in adams, hit                                                                                                    |    |
|                      |                                       | بور محمدون میر<br>ندارد                                                                                                    |    |
|                      |                                       |                                                                                                    |    |
| v                    | سازگار با سیستم عاملهای<br>Windows Ie | منيع تفديه                                                                                                    | ~  |
|                      |                                       |                                                                                                    | G  |
|                      | نام تجاری                             | افايت روزگاري<br>اداد                                                                                                    | Ŭ  |
|                      | 4                                     | لىدرد                                                                                                    | 07 |
|                      | layly                                 | již.                                                                                                    | G  |
| *                    | usb M.a                               | · interest in the second second secon |    |
|                      | eio -                                 | ى<br>قۇلىيە:                                                                                                    | 07 |
|                      | کیلوگرم 🕶                             | ۳ كوگابايك                                                                                                    | G  |
|                      | چتس بدنه                              | لى يۇ بايىل                                                                                                    | 07 |
| ¥                    | يلاستيک                               | v USB P.a                                                                                                    | G  |
|                      | مقاومت در برابر ضربه                  | مقاومت در برابر آب                                                                                                    |    |
| -                    | ندارد                                 | لدارد +                                                                                                    | 07 |
|                      | ضد خش ا                               | مقاومت در برایر شوک و ارتش                                                                                                    | G  |
| *                    | خير                                   | لا الاراد الاراد                                                                                                    | 07 |
|                      | الم الماناتين معصوم ، رست المكانين .  | fromtet and the second                                                                                                    | G  |
|                      | اور دویسان مسویل مصد است.<br>ادارد    | سیوں میں رہے ، ساہوں)<br>نیست                                                                                                    |    |
|                      | and Milli Court                       |                                                                                                    | 07 |
|                      | سرعت انتعان اسمی                      | سرعت دوندن معتمت                                                                                                    | G  |
|                      | - niko N milion                       |                                                                                                    | 0~ |
|                      | سرعت نوشتن اطلاعات                    | ولاتار مورد نیاز                                                                                                    | G  |
|                      | مکاییت بر ثانیه ب                     | ولت                                                                                                    | Ĭ  |
|                      | ایرانکد                               | ابعاد بسته بندی                                                                                                    | 07 |
|                      |                                       | طول العاتيمتر الالتمار المائيمتر المائي الاتفاع المائيمتر الم                                                                                                    | G  |
|                      | ايعاد محمول                           | الله مىناسە                                                                                                    |    |
| * <u>rait</u>        | طول سائنیمتر با عرض سا                |                                                                                                    | G  |
|                      |                                       |                                                                                                    | Ģ  |
|                      | ساير توفيحات                          | ابعاد محمول                                                                                                    | 07 |
|                      |                                       | طول ساتیمتر با ارتفاع ساتیمتر با                                                                                                    | G  |
|                      |                                       |                                                                                                    |    |
|                      |                                       | Salah Salah 🐨                                                                                                    | G  |

شکل ۷- صفحه تعیین کالا با ویژگیهای موردنظر - درج ویژگیهای کالا

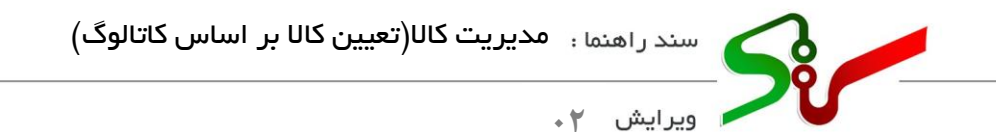

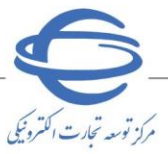

٨- جهت مشخص كردن تعداد /مقدار هر كالا، با كليك بر فيلد موجود مقابل هر كالا، تعداد مورد نظر را درج نماييد.

| Electric and | (U)                         |     |   |        |                            |       |                                                      | - UK                               | ت الکترونیکی دولت کاربر: 🥑       | سامانه تداركان | Sr     |
|--------------|-----------------------------|-----|---|--------|----------------------------|-------|------------------------------------------------------|------------------------------------|----------------------------------|----------------|--------|
|              | سەشنبە ٣٠ خرداد ٥٣          |     |   |        |                            |       |                                                      | د خرید کالا                        | ہیین کاتا 🔹 سب                   | < <b>†</b>     |        |
| 3 🕐          |                             |     |   |        |                            |       |                                                      |                                    |                                  | <b>م</b> جستجو |        |
|              |                             |     |   |        |                            |       | کلید "تکمیل و ادامه فرآیند" استفاده نمائید.          | ، کالا به منظور اعمال تغییرات،از   | 🜖 کاربر گرامیمیس از ویرایش و حذف |                |        |
|              | :                           | •   |   | ەستگاە | تعداد/مقدار را وارد نمایید |       | لودر شنی دار<br>ماشین آلات<br>معقیات<br>زیرسازی جاده | نام سرقصل<br>کد کالا<br>گروه کالا: | H                                |                |        |
|              | :                           | •   | * |        | تعداد/مقدار را وارد نمایید |       | میز سالاد<br>میلمان<br>رستوران                       | نام سرفصل<br>کد کالا<br>گروه کالا: | Ä                                |                |        |
|              |                             |     |   |        | ا آخرین                    | اولين |                                                      |                                    |                                  |                | G      |
|              | میل و ادامه فر <b>آین</b> د | 224 |   |        |                            |       |                                                      |                                    |                                  |                | e<br>4 |
|              |                             |     |   |        |                            |       |                                                      |                                    |                                  |                | •      |

شکل ۸-سبد خرید

- ۹- جهت مشاهده یا ویرایش کاتالو گ هر یک از کالاهای ایجادشده با کلیک بر آیکون سه نقطه می توانید گزینه های مشاهده کا تالو گ هر یک از کالاهای ایجاد شده با کلیک بر آیکون سه نقطه می توانید گزینه های مشاهده کا تالو گ یا ویرایش کا تالو گ را انتخاب نمایید.
- ۰۱- همچنین جهت حذف هر یک از کالاهای انتخاب شده با کلیک بر آیکون سطل زباله اقدام به حذف کالا نمایید.

| ور معد معد والمر م   |   |        |                            | لتدونيک، دولت کاربر: آرين فرجي 👻                                                                | سامانه تداركات الأ | Sr. |
|----------------------|---|--------|----------------------------|-------------------------------------------------------------------------------------------------|--------------------|-----|
| سەشنبە ۳۰ خرداد ۱۴۰۲ |   |        |                            | نعیین کالا > سید خرید کالا                                                                      |                    | E   |
| 2 <sup>0</sup>       |   |        |                            |                                                                                                 | Q جستجو            |     |
|                      |   |        |                            | s decision of statements and state of the statement and advances of sides statements and so the |                    | E   |
|                      |   |        |                            | ه مرکز درخی تهی در فکرنس 5 خص جد که بیشتر دستی میکندخدار جند. جمیش 6 جمعه درکند. استفاده محمد:  |                    | E   |
|                      |   |        |                            | نام سرفصل لودر شنی دار<br>کد کان                                                                |                    | G   |
| : 1                  | * | دستگاه | تعداد/مقدار را وارد نمایید | گروه کالا: ماشین آلات                                                                           |                    | G   |
| مشاهده كاتالوگ       |   |        |                            | زيرسازي جاده                                                                                    |                    | G   |
| ہو ویرایش کاتالوگ    |   |        |                            | نام سرفصل میز سائاد                                                                             |                    | E   |
| : 👔                  | - | 33.6   | تعداد/مقدار را وارد نمایید | 22 20                                                                                           |                    | G   |
|                      |   |        |                            | کروه کانا: میلمان<br>رستوران                                                                    |                    | E   |
|                      |   |        | اولین ۱ آخرین              |                                                                                                 |                    | G   |
|                      |   |        |                            |                                                                                                 |                    | G   |
| تکمیل و ادامه فرآیند |   |        |                            |                                                                                                 |                    | €   |
|                      |   |        |                            |                                                                                                 |                    | ÷   |
|                      |   |        |                            |                                                                                                 |                    | 0   |

شكل ۹- سبد خريد

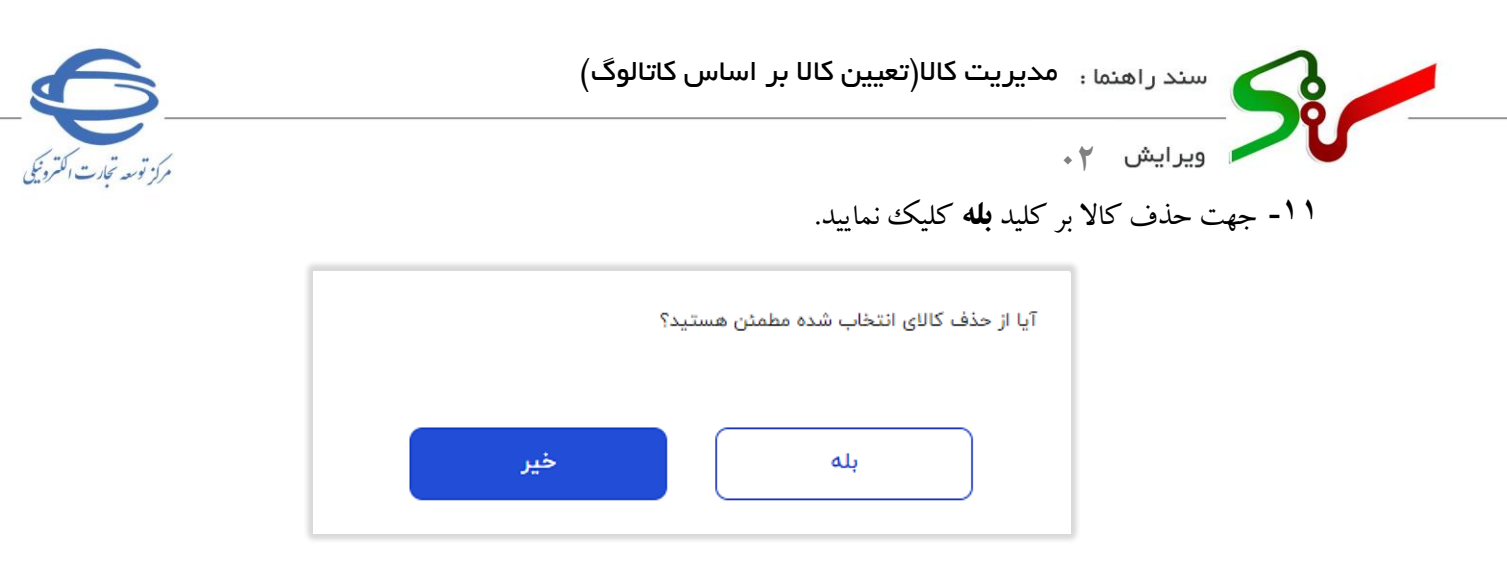

شكل ١٠-پنجره حذف كالا

- ۱۲- درنهایت جهت باز گشت به فرم، بر کلید تکمیل و ادامه فر آیند کلیک نمایید.
- ۱۳- پس از ثبت هر کالا، جهت دسترسی سریع تر به کاتالوگ ایجاد شده برای خرید های بعدی می توانید، از طریق
   لینک نشان شده، به کاتالوگ کالاهایی که پیش تر در سامانه ایجاد نموده اید دسترسی داشته باشید.

| ally and a set of the set of the |                                                                  |                                                                                                    | B   |
|----------------------------------------------------------------------------------------------------|------------------------------------------------------------------|----------------------------------------------------------------------------------------------------|-----|
|                                                                                                    |                                                                  | and the second second sec |     |
|                                                                                                    |                                                                  |                                                                                                    | B   |
|                                                                                                    |                                                                  |                                                                                                    | 6   |
|                                                                                                    |                                                                  |                                                                                                    | B   |
|                                                                                                    |                                                                  |                                                                                                    | B   |
|                                                                                                    |                                                                  |                                                                                                    | B   |
| *                                                                                                    | *                                                                |                                                                                                    | Ð   |
| نام سرقصل: <b>میز سالاد</b>                                                                                                    | نام سرفمل: لودر شنی دار                                          | نام سرقمل: فلش معوری و دانگل امنیتی                                                                                                    | B   |
| گروه بندی: میلمان رستوران<br>تبدیلا معامله کلا: ۱                                                                                                    | گروه بندی: ماشین آثات عملیات زیرسازی جاده<br>تعداد معامله کلا- ۱ | گروه بندی: ذخیره ساز های قابل حمل (اکسترنال)                                                                                                    | Ð   |
| تاريخ آخرين خريد: ۲۰۰/۱۳۰                                                                                                    | تاريخ آخرين خريد: ۳۹/۹۹                                          |                                                                                                    |     |
|                                                                                                    |                                                                  |                                                                                                    |     |
| الله تعبين ويژگي کالا                                                                                                    | الله العبين ویژگی کالا                                           | 时 تعبين ويژگی کالا                                                                                                    |     |
|                                                                                                    |                                                                  |                                                                                                    |     |
|                                                                                                    | اولین ۱ آخرین                                                    |                                                                                                    | Θ   |
|                                                                                                    |                                                                  |                                                                                                    | *   |
| بازگشت                                                                                                    |                                                                  |                                                                                                    | 0.4 |
|                                                                                                    |                                                                  |                                                                                                    | G   |
|                                                                                                    |                                                                  |                                                                                                    |     |
|                                                                                                    |                                                                  |                                                                                                    |     |

۱۰ درنهایت جهت بازگشت به فرم، بر کلید تکمیل و ادامه فر آیند کلیک نمایید.
 ۱۰ به فرم ثبت اطلاعات فراخوان باز می گردید.
 ۱۰ در فرم اطلاعات ثبت فراخوان، کالاهای انتخاب شده در جدول حوزه فعالیت قابل مشاهده می باشد.
 ۱۷ جهت تکمیل سایر اطلاعات فراخوان بر کلید ادامه کلیک نمایید.

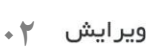

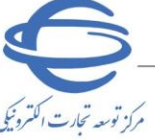

Si

| •                                                              | (°)                                                                                                    |                                                                                                    | •                                                                        |                                                                                                    |                                                                                                    |
|----------------------------------------------------------------|----------------------------------------------------------------------------------------------------|----------------------------------------------------------------------------------------------------|--------------------------------------------------------------------------|----------------------------------------------------------------------------------------------------|----------------------------------------------------------------------------------------------------|
| اسناد مناقصه                                                   | طلاعات مالی و زمانی                                                                                                    | نی/بازرگانی اه                                                                                                 | اعضای کمیسیون و کمیته ف                                                  | ومی و کلی فراخوان                                                                                                    | اطلاعات عمو                                                                                         |
|                                                                |                                                                                                    |                                                                                                    |                                                                          |                                                                                                    | باقصه جديد                                                                                          |
| ×                                                              | اره فراخوان قبلی                                                                                                    | شما                                                                                                    |                                                                          | ۵.                                                                                                    | ناقصه تجديد شد                                                                                      |
|                                                                | در روزنامه                                                                                                    | <i>هی مناقصه جهت انتش</i> ار د                                                                                 | دریافت فرمت اگ                                                           |                                                                                                    |                                                                                                    |
|                                                                | The second second                                                                                                    |                                                                                                    | 2001060041000050                                                         |                                                                                                    | بحصات فراجوان                                                                                       |
|                                                                | سمارہ مرجع                                                                                                    | 00:40                                                                                                    |                                                                          | سماره فراخوان                                                                                                    |                                                                                                    |
|                                                                | کلید واره                                                                                                    |                                                                                                    |                                                                          | رمان بیت <mark>۲</mark><br>*نمع برگزاری برگ                                                                                                    |                                                                                                    |
|                                                                |                                                                                                    | ای کالا و خدمات                                                                                                | قصو عمومی یک مرحله                                                       | نون برکررک <u>ایک</u><br>بنوان/موضوع فراخوان منا                                                                                                    | c*                                                                                                  |
|                                                                |                                                                                                    |                                                                                                    | ی مرتبع میں مرتبع<br>۱ و خدمات                                           | ـــر، بريون بر، بور براي<br>کار                                                                                                    | -                                                                                                   |
|                                                                |                                                                                                    |                                                                                                    | -                                                                        | شارح فراخوان                                                                                                    |                                                                                                    |
|                                                                |                                                                                                    |                                                                                                    |                                                                          |                                                                                                    |                                                                                                    |
| ×                                                              | *شهر محل اجرا تهران                                                                                                    | ~                                                                                                    | ران                                                                      | *استان محل اجرا ته                                                                                                    |                                                                                                    |
| %                                                              | ریب تاثیر در قیمت تراز شـده                                                                                                 | ضر                                                                                                    | رگانی                                                                    | ابل قبول ارزيابی فنی/باز                                                                                                    | حداقل امتياز ق                                                                                      |
|                                                                |                                                                                                    |                                                                                                    |                                                                          |                                                                                                    |                                                                                                    |
|                                                                | دون فهرست بها                                                                                                    | فهرست بها 📃 خدمات ب                                                                                            | کالا 🛛 🔽 خدمات با                                                        | طبقه بندی موضوعی 🔽                                                                                                    | *                                                                                                   |
| طر جدید                                                        | دون فهرست بها<br>افزودن س                                                                                                   | فهرست بها 📃 خدمات ب                                                                                            | کالا 🖌 خدمات با                                                          | طبقه بندی موضوعی 🔽                                                                                                    | *                                                                                                   |
| طر جدید                                                        | دون فهرست بها<br>افزودن س                                                                                                   | فهرست بها 🗌 خدمات ب                                                                                            | کالا 🔽 خدمات با                                                          | طبقه بندی موضوعی 🗸<br>فعالیت                                                                                                    | *                                                                                                   |
| طر جدید<br>دہ ح <b>د</b> ف                                     | دون فهرست بها<br>افزودن سا<br>لیت                                                                                           | فهرست بها 🔲 خدمات ب<br>حوزه فعاا                                                                               | ) کالا 🛛 خدمات با<br>موضوعی                                              | طبقه بندی موضوعی 🔽<br>فعالیت<br>طبقه بندی ا                                                                                                    | *<br>حوزه ف<br>رديف                                                                                 |
| طر جدید<br>دہ حذف                                              | دون فهرست بها<br>افزودن س<br>ایت<br>ایت                                                                                     | فهرست بها 🔲 خدمات ب<br>حوزه فما<br>دروازه ورزشی                                                                | ا کالا <b>ای</b> خدمات با<br>موضوعی                                      | طبقه بندی موضوعی<br>تعالیت<br>طبقه بندی<br>کالا                                                                                                    | *<br>حوزہ ف<br>ردیف                                                                                 |
| طر جدید<br>دہ جدف                                              | دون فهرست بها<br>افزودن س<br>لیت مشاهه                                                                                      | فهرست بها 🛄 خدمات ب<br>حوره فعال<br>دروازه ورزشیی<br>سبد کالا ورزشی                                            | ا کالا <b>∨</b> خدمات با<br>موضوعی                                       | طبقه بندی موضوعی<br>فعالیت<br>طبقه بندی<br>کالا                                                                                                    | *<br>حوزہ ف<br>ردیف<br>1                                                                            |
| طر حدید<br>دہ حدف                                              | دون فهرست بها<br>افزودن سا<br>لیت مشاهد<br>ییت<br>سازی ی                                                                    | فهرست بها 📄 خدمات ب<br>حوره فعاا<br>دروازه ورزشی<br>سبد کالا ورزشی<br>فصل یکم، آوار برداری و یاک ر             | کالا 💟 خدمات با<br>موضوعی<br>مان برنامه و بودجه                          | طبقه بندی موضوعی<br>اعالیت<br>کالا<br>کالا<br>خدمات-فورست بهای سازه                                                                                                    | *<br>حوزہ ہ<br>ردیف<br>1<br>2<br>3                                                                  |
| طر جدید<br>دہ حذف<br>ا                                         | دون فهرست بها<br>افرودن س<br>بیت مشاهد<br>بیازی ی                                                                           | فهرست بها 📄 خدمات ب<br>حوزه فما<br>دروازه ورزشی<br>سبد کالا ورزشی<br>فصل یکم، آوار برداری و پاک ر              | کالا کخدمات با<br>موضوعی<br>مان برنامه و بودجه<br>د و خدمات              | طبقه بندی موضوعی<br>کعالیت<br>کالا<br>کالا<br>خدمات-فهرست بهای سازد<br>کال                                                                                                    | *<br>ردیف<br>1<br>2<br>3                                                                            |
| مر حدید<br>ہ حذف<br>ی ا                                        | دون فهرست بها<br>افزودن سا<br>لیت مشاهه<br>این<br>سازی ی                                                                    | فهرست بها 🔲 خدمات ب<br>حوزه فعا<br>دروازه ورزشی<br>سبد کالا ورزشی<br>فصل یکم، آوار برداری و پاک ر              | کالا ک خدمات با<br>موضوعی<br>مان برنامه و بودجه<br>د و خدمات             | طبقه بندی موضوعی ک<br>عمالیت<br>کالا<br>کالا<br>خدمات-فهرست بهای سازد<br>رج کلی حوزه فعالیت کال                                                                                        | *<br>حوزه ه<br>ردیف<br>1<br>2<br>3                                                                  |
| طر جدید<br>ده حذف<br>یکی ا                                     | دون فهرست بها<br>افزودن س<br>بیت مشاهد<br>بیاری ی                                                                           | فهرست بها 🔲 خدمات ب<br>حوره فعاا<br>دروازه ورزشی<br>سبد کالا ورزشی<br>فصل یکم، آوار برداری و پاک ر             | کالا ک خدمات با<br>موضوعی<br>مان برنامه و بودجه<br>لا و خدمات            | طبقه بندی موضوعی ک<br>الا<br>کالا<br>کالا<br>خدمات-فهرست بهای سازا<br>رح کلی حوزه فعالیت                                                                                               | *<br>حوزہ 6<br>(دیف<br>1<br>2<br>3                                                                  |
| طر جدید<br>دہ حدف<br>ایک                                       | دون فهرست بها<br>افرودن س<br>بیت مشاهد<br>یین<br>سازی ی                                                                     | فهرست بها 📄 خدمات ب<br>حوزه فما/<br>دروازه ورزشی<br>سبد کالا ورزشی<br>فصل یکم. آوار برداری و یاک ر             | کالا کندمات با<br>موضوعی<br>مان برنامه و بودجه<br>د و خدمات              | طبقه بندی موضوعی ک<br>فعالیت<br>کالا<br>کالا<br>خدمات-فهرست بهای سازد<br>رج کلی حوزه فعالیت                                                                                            | *<br>ردیف<br>1<br>2<br>3<br>*شد                                                                     |
| طر جدید<br>ہو حذف<br>یے<br>ب                                   | دون فورست بها<br>افزودن س<br>ببت مشاهد<br>یکی<br>سازی کی                                                                    | فهرست بها □ خدمات ب<br>حوزه فما<br>سبد کالا ورزشی<br>فصل یکم، آوار برداری و پاک ب<br>                          | کالا ک خدمات با<br>موضوعی<br>مان برنامه و بودجه<br>د و خدمات             | طبقه بندی موضوعی ک<br>کعالیت<br>کالا<br>کالا<br>خدمات-فهرست بهای سازر<br>رح کلی حوزه فعالیت کال<br>مقام تشخیص فرآیند                                                                   | *<br>ردیف<br>1<br>2<br>3<br>* شد<br>*                                                               |
| طر جدید<br>۱۹ حذف<br>۱۹                                        | دون فورست بها<br>افرودن س<br>این<br>سازی<br>سازی<br>مقام تشخیم<br>نقش <mark>نیحساب</mark>                                   | فهرست بها □ خدمات ب<br>حوزه فما<br>دروازه ورزشی<br>فصل یکم، آوار برداری و پاک ر<br>فصل یکم آوار برداری و پاک ر | کالا ک خدمات با<br>موصوعی<br>مان برنامه و بودجه<br>د و خدمات             | طبقه بندی موضوعی ک<br>عمالیت<br>طلبقه بندی<br>کالا<br>کالا<br>خدمات-فورست بهای سازر<br>رج کلی حوزه فعالیت<br>مقام تشخیص فرآیند<br>ین مقام مالی فرآیند                                  | *<br>ددیف<br>دردیف<br>1<br>2<br>3<br>4<br>3<br>*<br>شر<br>*<br>شر<br>*<br>شر                        |
| ملر جدید<br>دہ حذف<br>ایک ایک ایک ایک ایک ایک ایک ایک ایک ایک  | دون فهرست بها<br>افزودن سا<br>لیت مشاهد<br>سازی کی<br>سازی مقام تشخیم<br>تقش فیحساب                                         | فهرست بها □ خدمات ب<br>حوزه فعا<br>دروازه ورزشی<br>سبد کالا ورزشی<br>فصل یکم، آوار برداری و پاک ر<br>پ         | کالا ک خدمات با<br>موضوعی<br>مان برنامه و بودجه<br>د و خدمات             | طبقه بندی موضوعی ک<br>عالیت<br>طلبقه بندی<br>کالا<br>کالا<br>ندمات-فهرست بهای سازد<br>رج کلی حوزه فعالیت<br>مقام تشخیص فرآیند<br>ین مقام مالی فرآیند<br>مرجع باسخگوبی                  | *<br>ردیف<br>(دیف<br>1<br>: 2<br>: 3<br>: 3<br>: 3<br>: 3<br>: 3<br>: 3<br>: 3<br>: 3<br>: 3<br>: 3 |
| للر جدید<br>ہہ حذف<br>اللہ اللہ اللہ اللہ اللہ اللہ اللہ اللہ  | دون فهرست بها<br>افرودن سا<br>ایت مشاهد<br>سازی کی<br>سازی یک<br>نقش فیحساب<br>*کد بستی اوران                               | فهرست بها اخدمات ب<br>دروازه ورزشی<br>سبد کالا ورزشی<br>فضل یکم، آوار برداری و یاک ر<br>پ                      | کالا ک خدمات با<br>موضوعی<br>مان برنامه و بودجه<br>د و خدمات<br>ان       | طبقه بندی موضوعی ک<br>اعالیت<br>طلبقه بندی<br>کالا<br>کالا<br>زح کلی حوزه فعالیت<br>مقام تشخیص فرآیند []<br>ین مقام مالی فرآیند []<br>مرجع باسخگویی []<br>نع                           | * حوزه ه<br>رديف<br>1<br>2<br>3<br>* شد<br>لاعات مناقصه گزار<br>*                                   |
|                                                                | دون فهرست بها<br>افرودن سا<br>ببت مشاهد<br>بیت مشاهد<br>بیت مشاهد<br>بیت مفام تشخیه<br>نقش فیحساب<br>شهر <mark>نهران</mark> | فهرست بها 📄 خدمات ب<br>دروازه ورزشی<br>سبد کالا ورزشی<br>فصل یکم، آوار برداری و یاک ر<br>پ                     | ا کالا ا ای خدمات با<br>موضوعی<br>مان برنامه و بودجه<br>د و خدمات<br>ران | طبقه بندی موضوعی<br>کعالیت<br>طبقه بندی<br>کالا<br>کنالا<br>خدمات-فهرست بهای سازد<br>رح کلی حوزه فعالیت<br>مقام تشخیص فرآیند<br>بین مقام مالی فرآیند<br>مرجع پاسخگویی<br>استان         | * حوزه ه<br>دديف<br>1<br>2<br>3<br>* شر<br>*<br>ديات مناقصه گزار<br>*<br>ذيجساب / بالاتر            |
| للر جدید<br>ہو حذف<br>اللہ اللہ اللہ اللہ اللہ اللہ اللہ اللہ  | دون فورست بها<br>افرودن س<br>ایت مشاهد<br>سازی ی<br>نقش فیحساب<br>شهر تهران                                                 | فهرست بها □ خدمات ب<br>دروازه ورزشی<br>سبد کالا ورزشی<br>فصل یکم، آوار برداری و پاک ب<br>پ                     | کالا ک خدمات با<br>موضوعی<br>مان برنامه و بودجه<br>د و خدمات<br>ران      | طبقه بندی موضوعی ک<br>عالیت<br>طبقه بندی<br>کالا<br>کالا<br>خدمات-فهرست بهای سازر<br>خدمات-فهرست بهای سازر<br>ین مقام مالی فرآیند<br>ین مقام مالی فرآیند<br>استان تهر<br>مرجع باسخگوبی | * حوزه ه<br>درديف<br>1<br>2<br>3<br>* شد<br>* منافسه گزار<br>*                                      |
| للز جدید<br>اه حذف<br>ای ای ای ای ای ای ای ای ای ای ای ای ای ا | دون فورست بها<br>افرودن س<br>ایت مشاهد<br>سازی ک<br>نقش فیحساب<br>*کد بستی فهام تشخیه<br>شهر تهران                          | فهرست بها □ خدمات ب<br>حوزه فما<br>دروازه ورزشی<br>سبد کالا ورزشی<br>فصل یکم. آوار برداری و پاک ر<br>پ         | کالا ک خدمات با<br>موصوعی<br>مان برنامه و بودجه<br>د و خدمات<br>ران      | طبقه بندی موضوعی ک<br>عالیت<br>طبقه بندی<br>کالا<br>کالا<br>خدمات-فورست بهای سازد<br>درج کلی حوزه فعالیت<br>مقام تشخیص فرآیند<br>ین مقام مالی فرآیند<br>استان<br>نوبی استان<br>*آدرس   | *<br>ددیف<br>دردیف<br>: 1<br>: 2<br>: 3<br>* شد<br>*<br>نیب<br>*<br>نیب                             |

شكل ١٢-فرم ثبت اطلاعات فراخوان-تكميل جدول حوزه فعاليت

در صورت بروز هرگونه ابهام و رفع مشکل احتمالی، می توانید از طریق منوی تماس باما، با مرکز پشتیبانی و راهبری سامانه تدارکات الکترونیکی دولت در ارتباط باشید.